# Retailer Portal Uplift

**Industry Webinar** 

Date: 19 May 2025

Host: The Solar Victoria Team

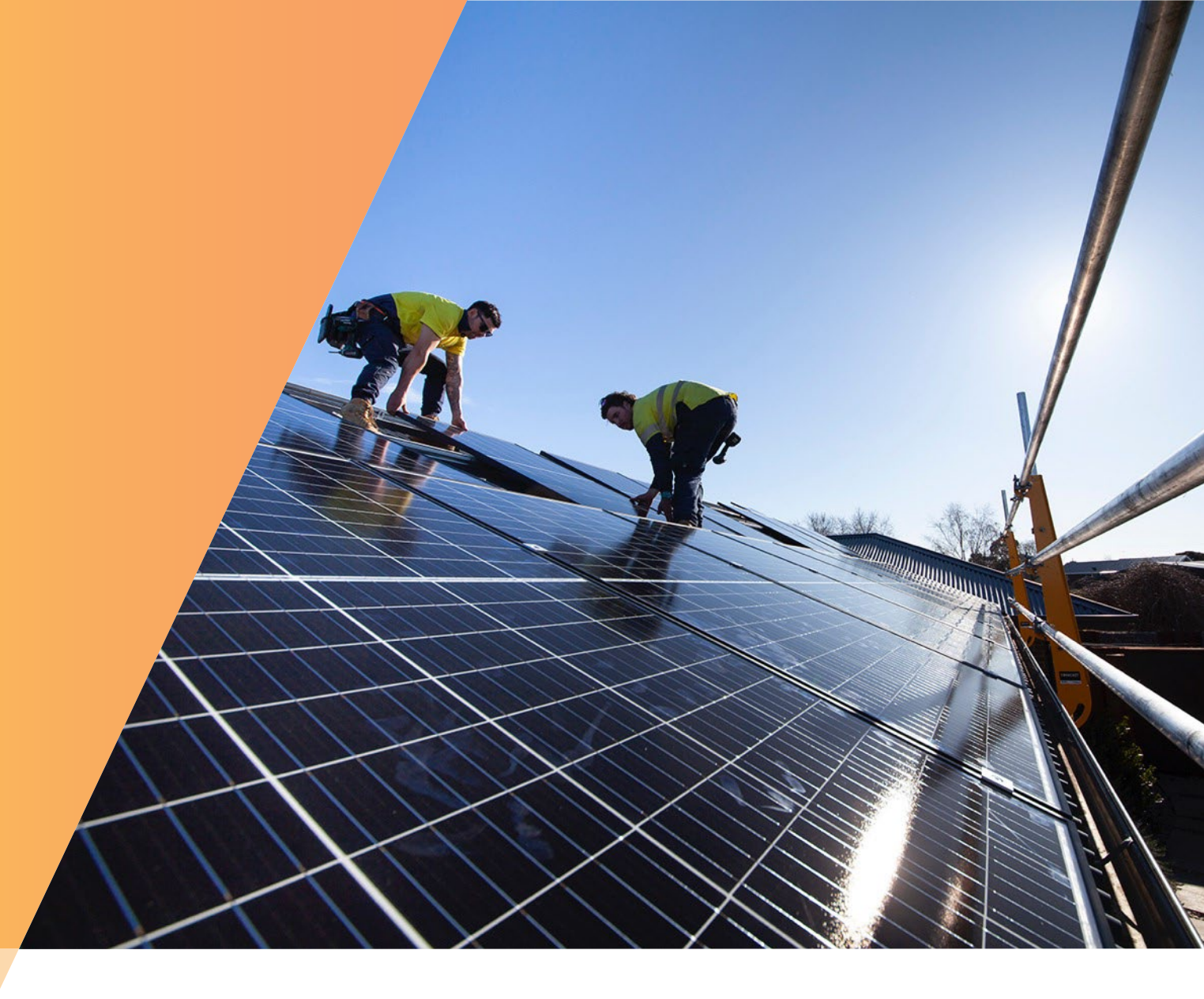

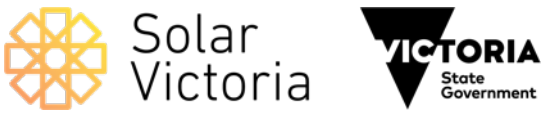

solar.vic.gov.au

We acknowledge and respect Victorian Traditional Owners as the original custodians of Victoria's land and waters, their unique ability to care for Country and deep spiritual connection to it.

We honour Elders past and present whose knowledge and wisdom has ensured the continuation of culture and traditional practices.

DEECA is committed to genuinely partnering with Victorian Traditional Owners and Victoria's Aboriginal community to progress their aspirations.

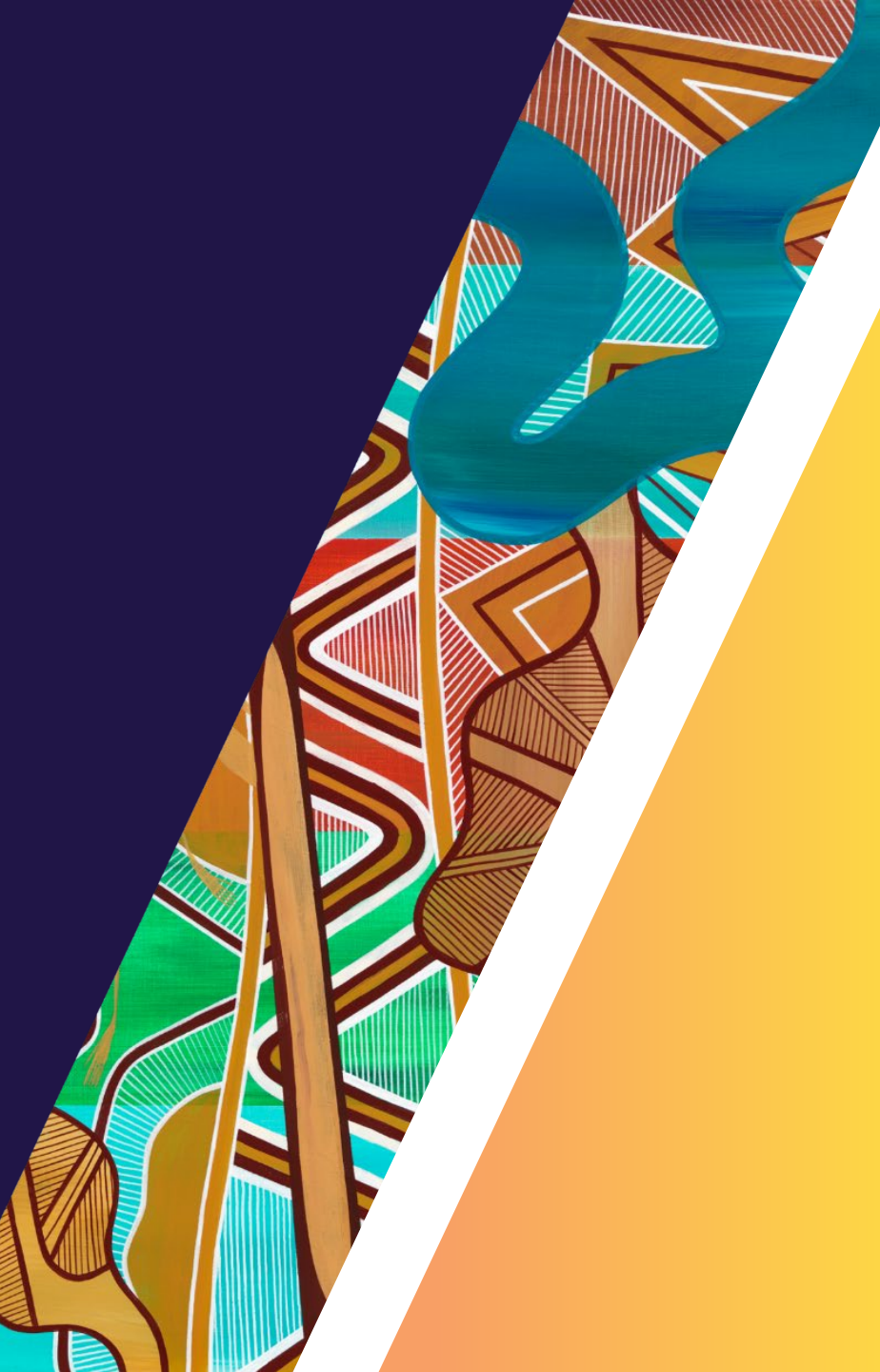

#### **Meet the speakers**

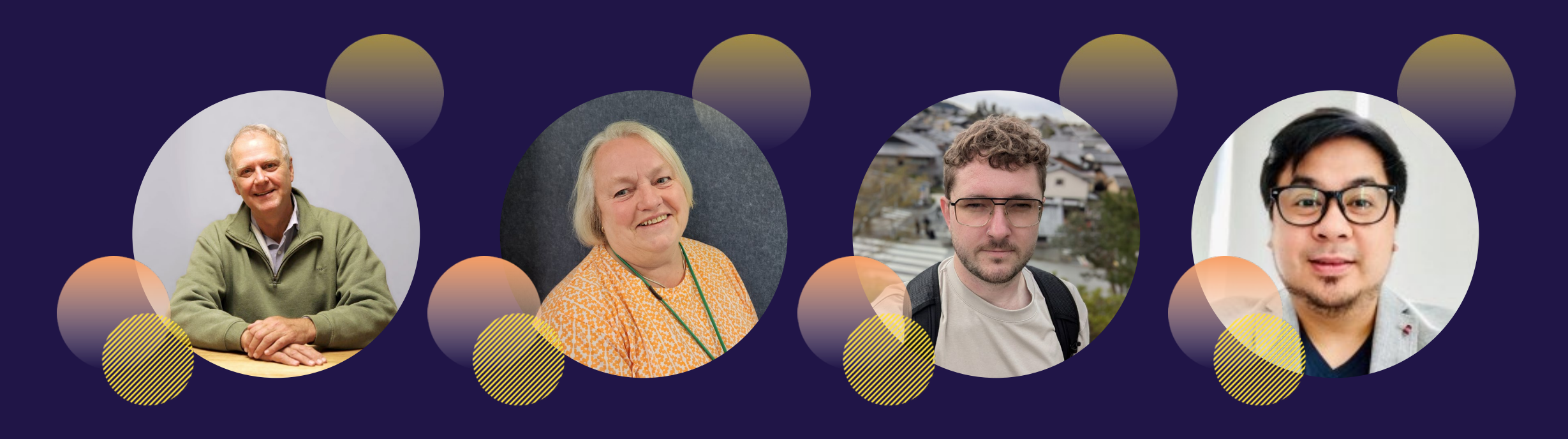

**Guy Pritchard**, Director, Incentive Programs Solar Victoria Helen Town, Change Officer Solar Victoria James Ovens, Escalation Officer Solar Victoria Ronaldo Dela Cruz, Senior Salesforce Solution Architect Solar Victoria

## Format of this session and what will be covered

#### Agenda

- Enhancements to the retailer portal
- Portal demonstration
- Q&A time

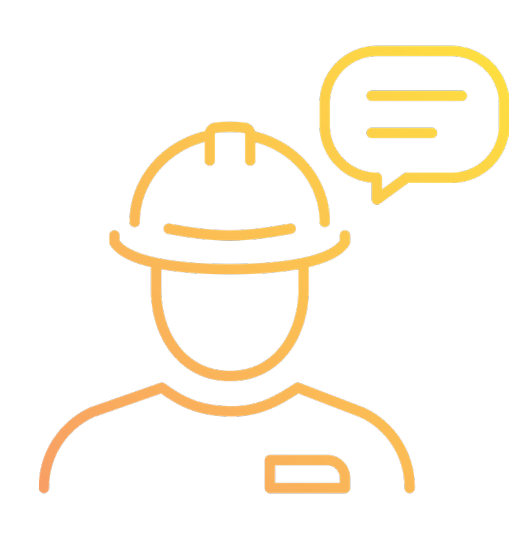

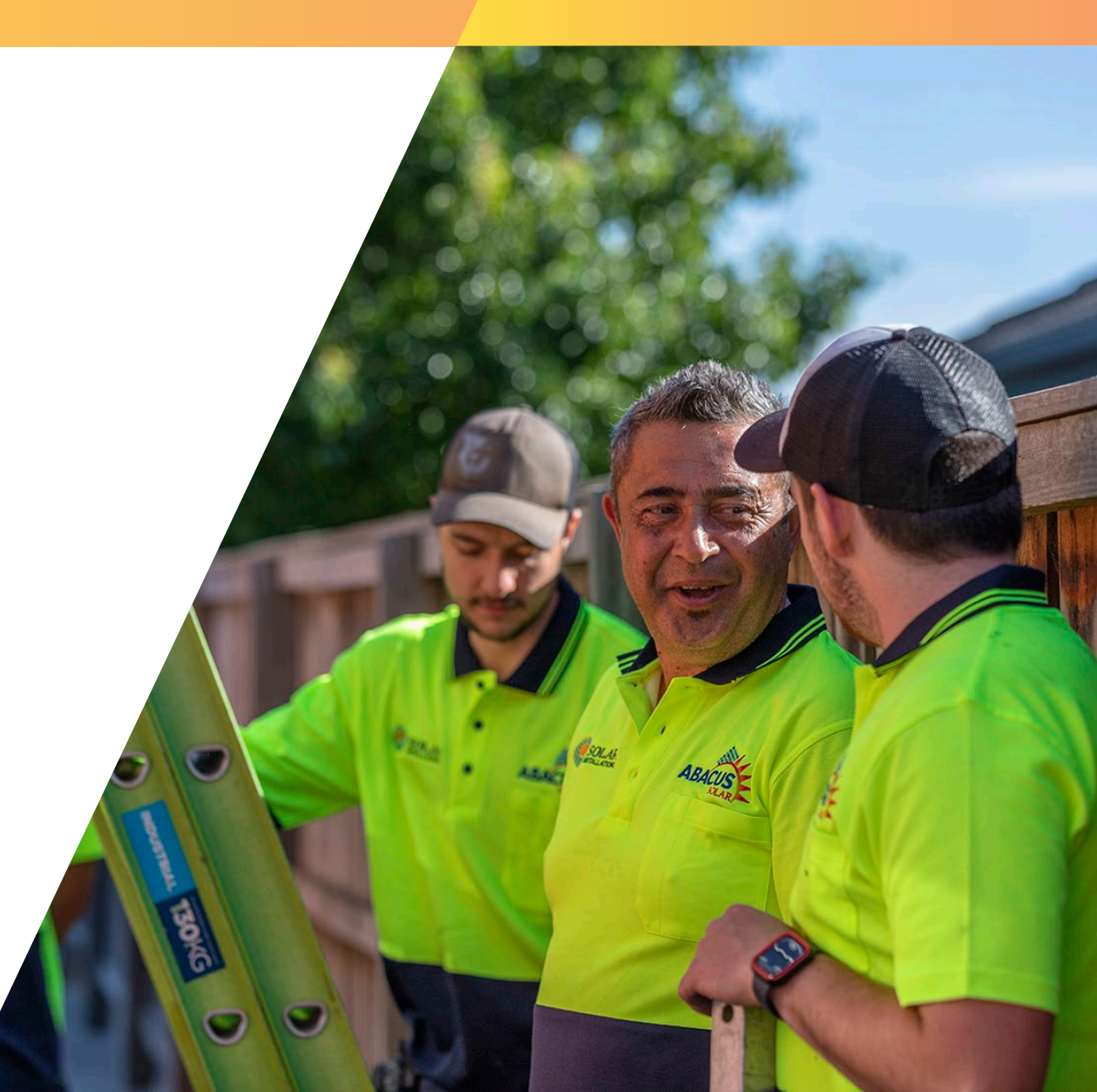

# Enhancements to the Retailer Portal – Dashboard update

#### **Retailer Portal homepage**

The dashboard reflects your account activities with drilldown functionality.

- Installations statuses
- Expiry timelines
- Alerts and notifications

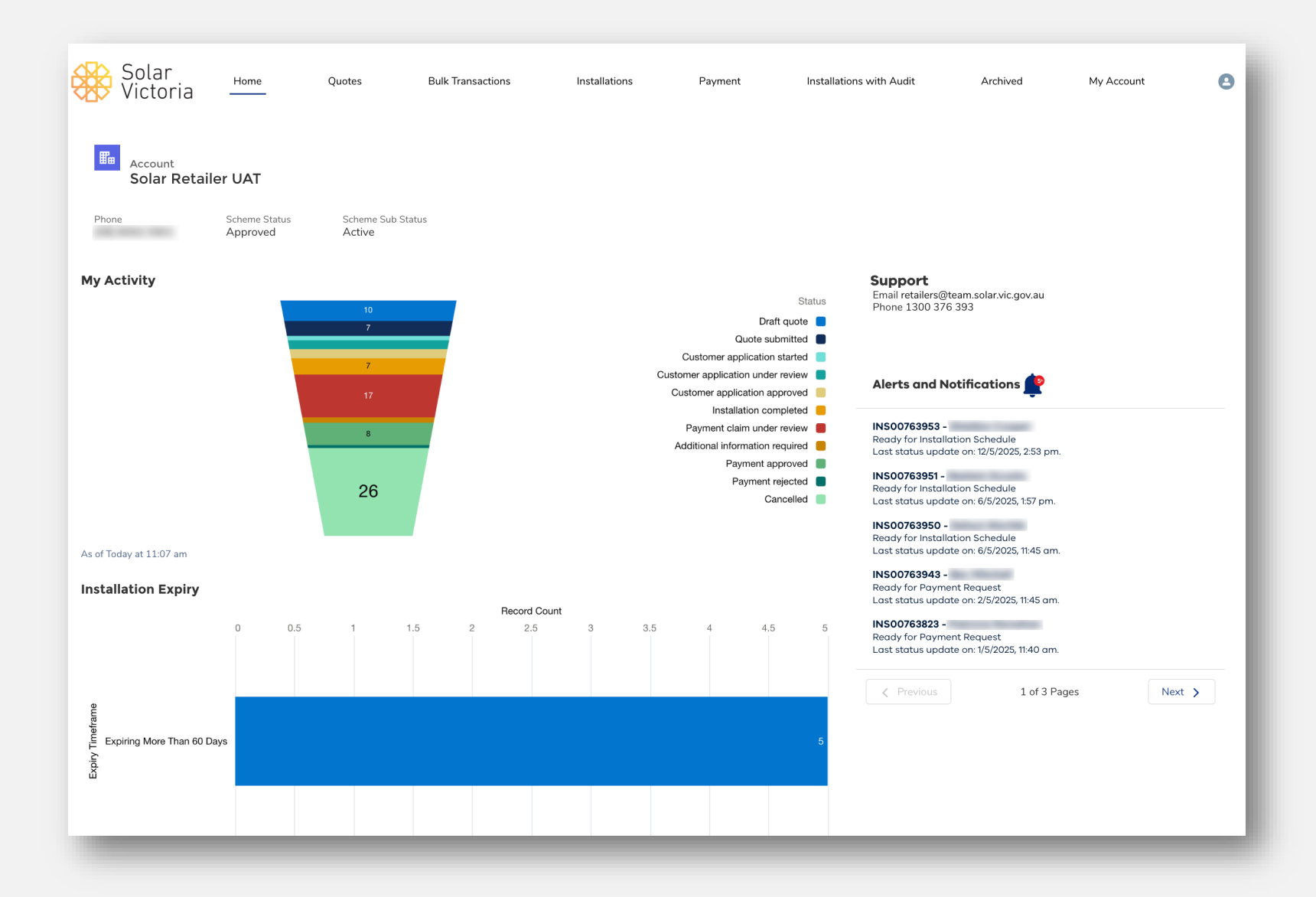

## Enhancements to the Retailer Portal – Installation statuses

This section of the dashboard shows the status of all the installation records.

From here

- Refresh the data
- Drill down and View Report

#### **Introducing a New Status**

'Customer application under review awaiting response'

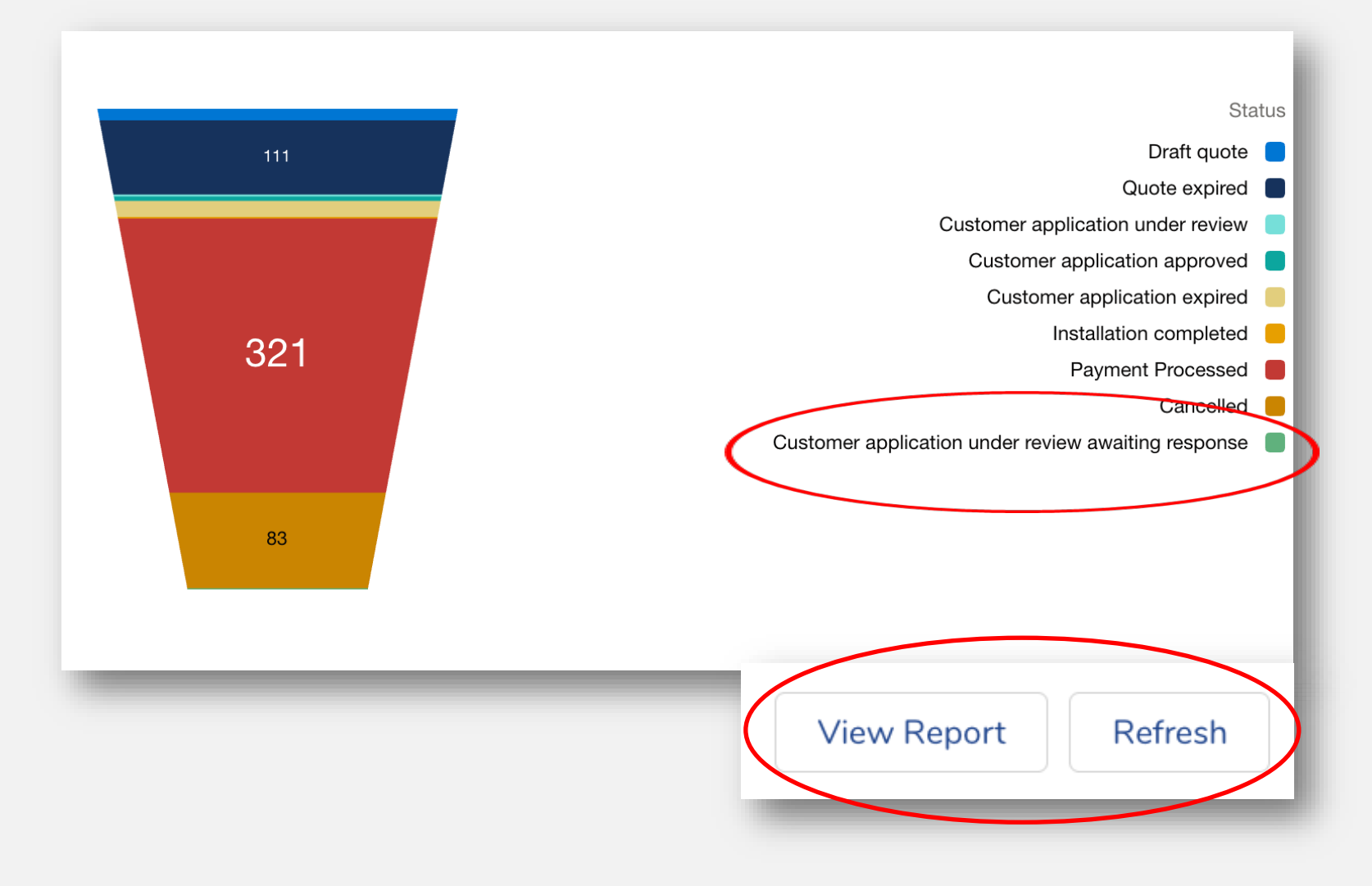

## Enhancements to the Retailer Portal – View reports

| Total Records<br>11 | Total Total installed system cost (i \$115,863.00 | Total Final STC Amount <b>\$9,681.00</b> | Total Final Loan Amount<br><b>\$16,800.00</b> | Total Final Rebate Amount \$11,550.00 | Total Calculated Net Am \$94,332.00 | punt                                                           | Filters Close Filter Panel    |
|---------------------|---------------------------------------------------|------------------------------------------|-----------------------------------------------|---------------------------------------|-------------------------------------|----------------------------------------------------------------|-------------------------------|
|                     |                                                   |                                          |                                               |                                       |                                     | ţ\$                                                            | Show Me<br>All installations  |
|                     |                                                   |                                          | Artiste                                       |                                       |                                     |                                                                | Quote Expiry Date<br>All Time |
|                     |                                                   | Record Count: 11                         | ACTIVITY                                      |                                       |                                     | Status                                                         | Program Type                  |
|                     |                                                   | 2                                        |                                               |                                       |                                     | Quote submitted                                                |                               |
|                     |                                                   | 3                                        |                                               |                                       | Cust                                | omer application approved 📕                                    |                               |
|                     |                                                   |                                          |                                               |                                       | Add<br>Customer application unde    | itional information required 📒<br>r review awaiting response 📒 |                               |
|                     |                                                   | 3                                        |                                               |                                       |                                     |                                                                |                               |
|                     |                                                   | 3                                        |                                               |                                       |                                     |                                                                |                               |
|                     |                                                   | 1                                        |                                               |                                       |                                     |                                                                |                               |
| Status ↑            |                                                   | Quote Reference 💌                        | Installation: SolarVic ID 💌                   | Property Address                      |                                     | Total installed system cost (inc G                             |                               |
| Quote submitte      | d (3)                                             | QA12312                                  | INS00759587                                   |                                       |                                     | \$13,00(                                                       | <b>•</b>                      |

## Enhancements to the Retailer Portal – Alerts & Notifications

- This feature is a list of actions you must take for standard applications:
  - Scheduling Installation
  - Request Payment
  - Payment Request Requires
     Additional information
- Facility to filter and sort in the Notification Settings

#### 

Schedule Installation Notifications

Payment Request Notifications

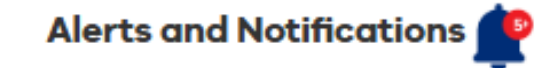

INS00779206 - PranathI A Payment request requires additional information Last status update on: 27/02/2025 12:00 PM.

INS00780224 - Test AA Ready for Installation Schedule Last status update on: 3/03/2025 11:43 AM.

INSO0780228 - Test BB Ready for Installation Schedule Last status update on: 3/03/2025 11:44 AM.

INS00780227 - Test DD ady for Installation Schedule st status update on: 3/03/2025 11:45 AM.

s00780226 ady for Installation Schedule Last status update on: 3/03/2025 11:45 AM.

Previous

1 of 2 Pages

Next >

## Enhancements to the Retailer Portal – Cancelled applications

#### Visibility on the Cancelled Application

On the installation record the Status will show as Cancelled.

#### New field that will provide the 'Application Cancellation Reason'

- Customer initiated cancellation
- Timed out
- Cancelled by Solar Victoria

| imes  Application Information |                                                                |
|-------------------------------|----------------------------------------------------------------|
| Application<br>100483642      | Application Approved                                           |
| First Name                    | Application Cancellation Reason<br>Cancelled by Solar Victoria |
| Last Name                     |                                                                |
| Email                         |                                                                |
|                               |                                                                |

## Enhancements to the Retailer Portal – Quote Improvements

#### **Product Search and Display**

The search field has been increased to provide better visibility of the product name.

And the search results displayed have been increased from 5 to 10.

#### Select Solar Products for Installation

Please enter all major equipment items (e.g. panels, inverters).

| QU                              | ANTITY                                                          |                                                                                                    |
|---------------------------------|-----------------------------------------------------------------|----------------------------------------------------------------------------------------------------|
| ۵ (                             | )                                                               | 曲                                                                                                    |
| nenzhen SOFAR SOLA<br>AR Co Ltd |                                                                 |                                                                                                    |
| nenzhen SOFAR SOLA<br>AR Co Ltd |                                                                 |                                                                                                    |
|                                 |                                                                 |                                                                                                    |
| ried                            | l out a site                                                    | -specific full system                                                                                    |
|                                 | i out a site                                                    | -specific full system                                                                                    |
|                                 | QU<br>nenzhen SOFAR SOLA<br>AR Co Ltd<br>AR Co Ltd<br>AR Co Ltd | QUANTITY<br>Q 0<br>nenzhen SOFAR SOLA<br>AR Co Ltd<br>nenzhen SOFAR SOLA<br>AR Co Ltd<br>ried out a site |

Performance estimate (PV Panels only)

Estimated energy yield (annual performance in kWh):

## Enhancements to the Retailer Portal – Quote Improvement

#### **Discount changes on Quote Screen**

Capturing Total Cost to the Customer after ALL Discounts:

Question: Are there any other discounts not factored in the total price?

If yes, enter the total cost to the customer after ALL discounts including STCs and any discounts offered by the Retailer.

Tick box declaration to confirm

|                                                                                                    | Solar                                                                    | Provider Statement                                                                     |                                        |                                   |                      |
|----------------------------------------------------------------------------------------------------|--------------------------------------------------------------------------|----------------------------------------------------------------------------------------|----------------------------------------|-----------------------------------|----------------------|
| ~                                                                                                    | $\rangle$                                                                | Quote details                                                                          |                                        | Confirm & submit                  |                      |
| GST @ 10%                                                                                                    |                                                                          |                                                                                        |                                        |                                   |                      |
| Price before Solar Program Ioan (inc GST)<br>\$20,000.00                                                       |                                                                          |                                                                                        |                                        |                                   |                      |
| .oan Term (months)<br>48                                                                                       |                                                                          |                                                                                        |                                        |                                   |                      |
| stimated Net payable by customer (inc GST) () \$12,000.00                                                      | 1                                                                        |                                                                                        |                                        |                                   |                      |
| stimated monthly installments payable by custor \$166.67                                                       | ner 🚯                                                                    |                                                                                        |                                        |                                   |                      |
| Installed or Planned System Capacity – PV Pane                                                                 | els (kilowatts)                                                          |                                                                                        |                                        |                                   |                      |
| 20.00                                                                                                    |                                                                          |                                                                                        |                                        |                                   |                      |
| Tatal cost to sustamor after ALL discounts (inclu                                                              | iding STCs and any discounts offered                                     | by the retailer) are applied                                                           |                                        |                                   |                      |
| soool                                                                                                    | and any discounts offered                                                | by the retailery are applied                                                           |                                        |                                   |                      |
| Complete this field                                                                                            |                                                                          |                                                                                        |                                        |                                   |                      |
| I confirm the quote amount includes all p                                                                      | rice reductions including any sales<br>r terms and conditions and may re | , promotional or early payment discounts<br>sult in suspension or cancellation from th | offered by my bus<br>e Solar Homes Pro | iness. I am aware that fa<br>oram | ailure to report all |
| iscounts is in breach of Solar Victoria's retaile<br>Juote Expiry Date                                         |                                                                          |                                                                                        |                                        | J                                 |                      |
| iscounts is in breach of Solar Victoria's retaile<br>Quote Expiry Date                                         |                                                                          |                                                                                        |                                        |                                   | ä                    |
| iscounts is in breach of Solar Victoria's retaile<br>Quote Expiry Date<br>Jpload Quote                         |                                                                          |                                                                                        |                                        |                                   | 曲                    |
| iscounts is in breach of Solar Victoria's retaile<br>Quote Expiry Date<br>Jpload Quote                         | Uploads are                                                              | e subject to size limit of 6 MB                                                        |                                        |                                   | Ħ                    |
| Iscounts is in breach of Solar Victoria's retaile<br>Quote Expiry Date<br>Jpload Quote<br>Quote                | Uploads are                                                              | e subject to size limit of 6 MB                                                        | Or drop files                          |                                   | <b>☆</b>             |
| Iscounts is in breach of Solar Victoria's retaile<br>Quote Expiry Date<br>Jpload Quote<br>Quote<br>hive Delete | Uploads are                                                              | e subject to size limit of 6 MB<br>① Upload Files                                      | Or drop files                          | xit Save and Exit                 | revious <u>Ne</u>    |

## **Retailer Portal – Payment Request**

#### Discount changes confirmation on the Request Payment Screen

Capturing Total Cost to the Customer after ALL Discounts:

Enter the total cost to the customer after ALL discounts including STCs and any discounts offered by the Retailer.

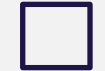

Tick box declaration to confirm

|                                                                                                    | -                                                     |                                                                |                                       |
|----------------------------------------------------------------------------------------------------|-------------------------------------------------------|----------------------------------------------------------------|---------------------------------------|
| Review Installed Products Uploa                                                                                                    | d Documents                                           |                                                                | Submit Installation                   |
| lectrical installation worker licence no. 🚯                                                                                                    |                                                       |                                                                |                                       |
| a1234                                                                                                    |                                                       |                                                                |                                       |
| spector/Certifier of the electrical installation work 👩                                                                                                    |                                                       |                                                                |                                       |
| Joan Hendrix                                                                                                    |                                                       |                                                                |                                       |
| IMI 🚯                                                                                                    |                                                       |                                                                |                                       |
| 1234571235                                                                                                    |                                                       |                                                                |                                       |
| otal installed system cost (inc GST) before Solar Homes Program Ioan 🔞                                                                                                    |                                                       |                                                                |                                       |
| \$12,000.00                                                                                                    |                                                       |                                                                |                                       |
| otal cost to customer after ALL discounts (including STCs and any discounts offered by the reti                                                                               | ailer) are applied                                    |                                                                |                                       |
| 8,000.00                                                                                                    |                                                       |                                                                |                                       |
| I confirm the quote amount includes all price reductions including any sales, promotions in breach of Solar Victoria's retailer terms and conditions and may result in suspen | nal or early payment dis<br>nsion or cancellation fro | scounts offered by my business. I<br>m the Solar Homes Program | am aware that failure to report all d |
| Select Products                                                                                                    |                                                       |                                                                | New Product                           |
| ODUCT                                                                                                    | QUANTITY                                              | REASON FOR CHANGE                                              |                                       |
| Maxeon Solar Technologies Ltd. RESERVE-BAT1-DC-10.1P-INT(x6) w/ Maxeon S                                                                                                    | < 1                                                   |                                                                |                                       |
|                                                                                                    |                                                       |                                                                |                                       |
|                                                                                                    |                                                       |                                                                |                                       |

## Retailer Portal – Payment request, additional information required

#### On completion of an installation

Retailers will complete the Payment Request; this then prompts our CX payments team to review the payment claim and action.

Following the review, if additional information is required to further support the payment claim, then the CX payments team will make a request.

- The request will trigger:
  - An email request and,
  - a notification alert
- A new Status field will appear on the INS record, 'Additional information required'

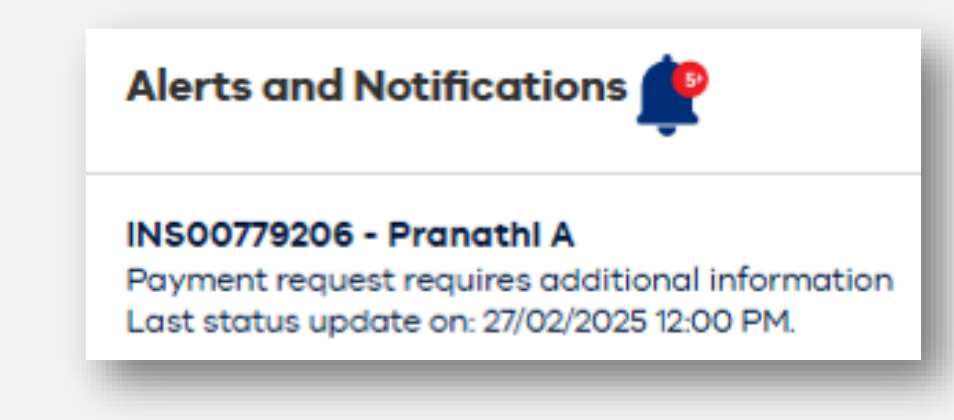

## Retailer Portal – Payment requesting additional information

# When additional information is requested to support a payment claim.

This triggers;

- An email detailing the required information and
- A prompt in the Alerts and Notifications

Alerts and Notifications 🥐

INS00779206 - PranathI A Payment request requires additional information Last status update on: 27/02/2025 12:00 PM.

| Solar<br>Victoria                                                                                                    |
|----------------------------------------------------------------------------------------------------|
|                                                                                                    |
| Hi Solar Retailer                                                                                                    |
| On review of the Installation INS00752479, further action is required by you.                                                                               |
| The rebate request cannot be finalised due to the following :<br>CES: Installer does not match portal                                                       |
| The following action is required by you to complete the process:<br>test                                                                                    |
| Click here to take action and re-submit the installation for review.                                                                                        |
| For more information about the requirement for participation in our programs and our<br>focus on safety and quality, see <u>solar vic gov au/industry</u> . |
| Alternatively, contact us at retailers@team.solar.vic.gov.au or 1300 376 393, Monday<br>to Friday 9am to 5pm (except public holidays).                      |
| Kind regards,                                                                                                    |
| The Solar Victoria team                                                                                                    |
| Solar Victoria is a Victorian Government Agency delivering the Solar Homes Program.                                                                         |
|                                                                                                    |

#### **Retailer Portal – Payment requesting additional information**

# Click on either the link in the email or the notification alert

This will drill down into the INS record, select:

#### Additional information

A new pop-up will appear showing what information is required to support the payment claim.

Use the drop-down field to select the document you are ready to up-load.

On completion click SAVE to save and submit.

The installation status will update to **'Payment claim under review'.** 

|                                                                                                    | Additional Information Require                                                                                                    | ed                                         |
|----------------------------------------------------------------------------------------------------|----------------------------------------------------------------------------------------------------|--------------------------------------------|
| Reasons :<br>Additional Information :<br>Comments :                                                                                                    | CES: Incorrect installation address<br>Tax Invoice;VBA Certificate<br>Additional Information required                                 |                                            |
| File Upload<br>ist of documents required:                                                                                                    |                                                                                                    |                                            |
| Tax Invoice                                                                                                    |                                                                                                    | Upload Files Or drop files                 |
|                                                                                                    |                                                                                                    | Cancel Save                                |
|                                                                                                    | Additional Information Requir                                                                                                    | red                                        |
|                                                                                                    |                                                                                                    |                                            |
| Reasons :<br>Additional Information :<br>Comments :                                                                                                    | CES: Incorrect installation address<br>Tax Invoice;VBA Certificate<br>Additional Information required                                 |                                            |
| Reasons :<br>Additional Information :<br>Comments :<br>File Upload<br>List of documents required:                                                                                    | CES: Incorrect installation address<br>Tax Invoice;VBA Certificate<br>Additional Information required                                 |                                            |
| Reasons :<br>Additional Information :<br>Comments :<br>File Upload<br>List of documents required:<br>Select an Option                                                                | CES: Incorrect installation address<br>Tax Invoice;VBA Certificate<br>Additional Information required                                 |                                            |
| Reasons :<br>Additional Information :<br>Comments :<br>File Upload<br>List of documents required:<br>Select an Option<br>Files Uploaded                                              | CES: Incorrect installation address<br>Tax Invoice;VBA Certificate<br>Additional Information required                                 |                                            |
| Reasons :<br>Additional Information :<br>Comments :<br>File Upload<br>List of documents required:<br>Select an Option<br>Files Uploaded<br>DOCUMENT NAME                             | CES: Incorrect installation address<br>Tax Invoice;VBA Certificate<br>Additional Information required                                 | UPLOADED DATE                              |
| Reasons :<br>Additional Information :<br>Comments :<br>File Upload<br>List of documents required:<br>Select an Option<br>Files Uploaded<br>DOCUMENT NAME<br>Lightning Experience.pdf | CES: Incorrect installation address<br>Tax Invoice;VBA Certificate<br>Additional Information required<br>DOCUMENT TYPE<br>Tax Invoice | UPLOADED DATE 07/04/2025, 02:35 pm  Remove |

## **Website and User Guides**

Everything authorised retailers need to know about claiming a Solar Homes Program rebate.

On this page:

- Portal registration process
- Using the portal
- Application status
- Uploading a quote
- Scheduling an installation
- Organising installations by sorting
- Requoting
- Accessing accreditations and scanning QR codes
- Claiming a payment
- Invoices, STC and GST

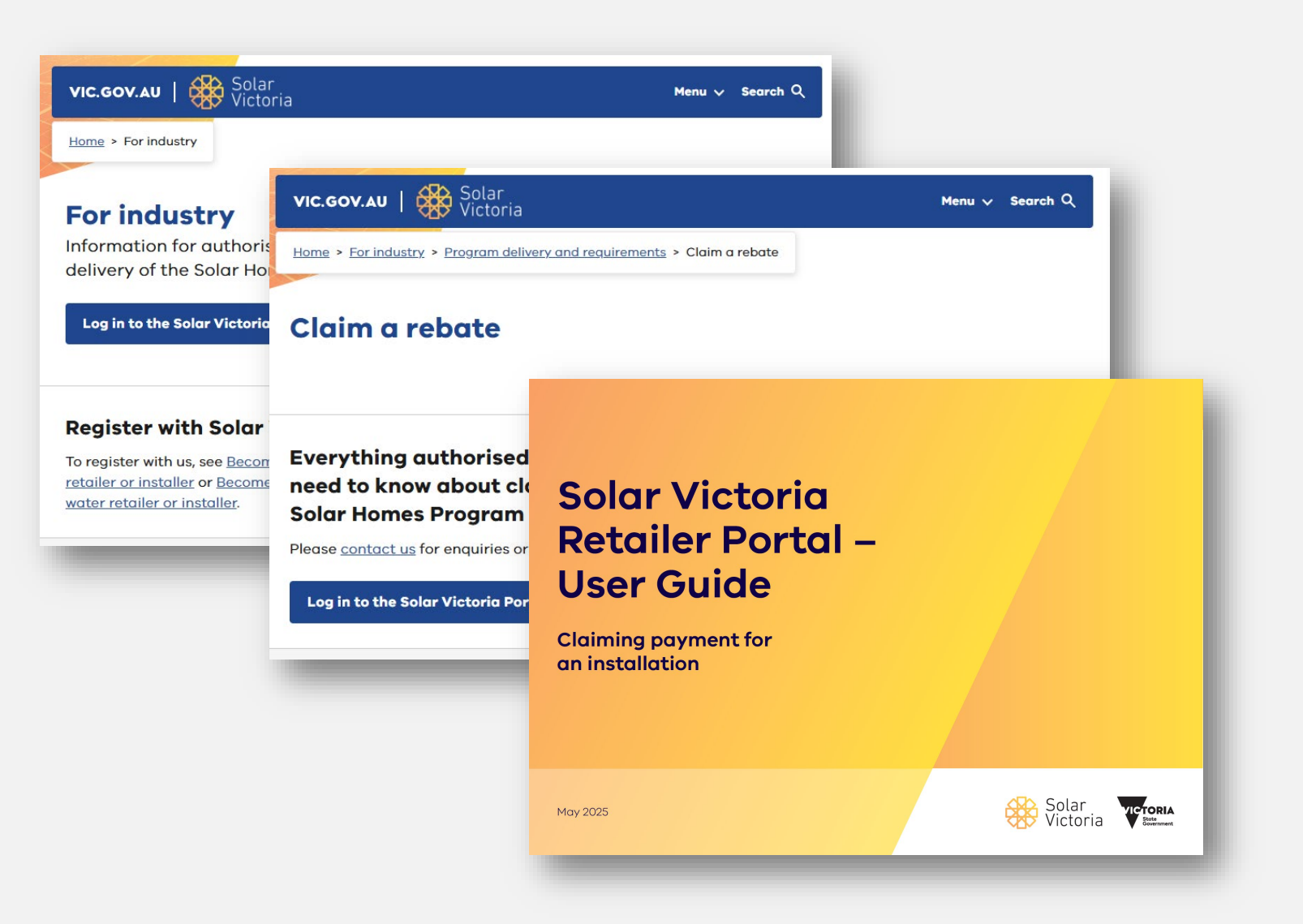

# Hand over for demonstration

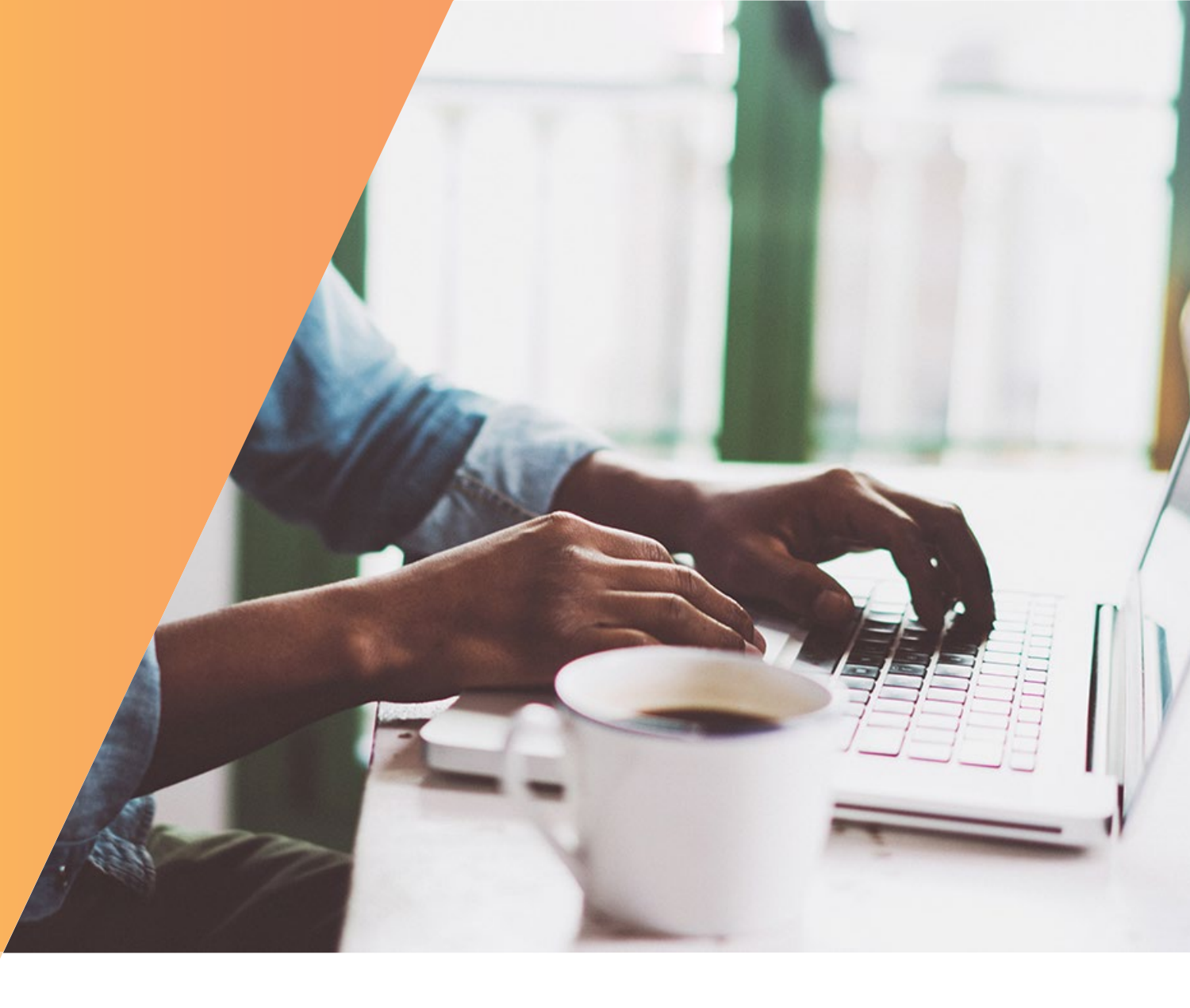

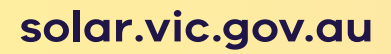

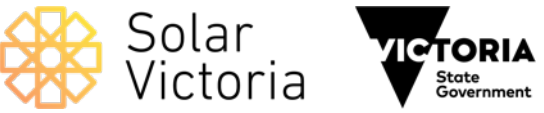

## Q&A

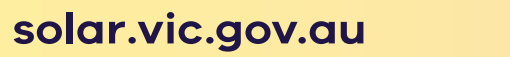

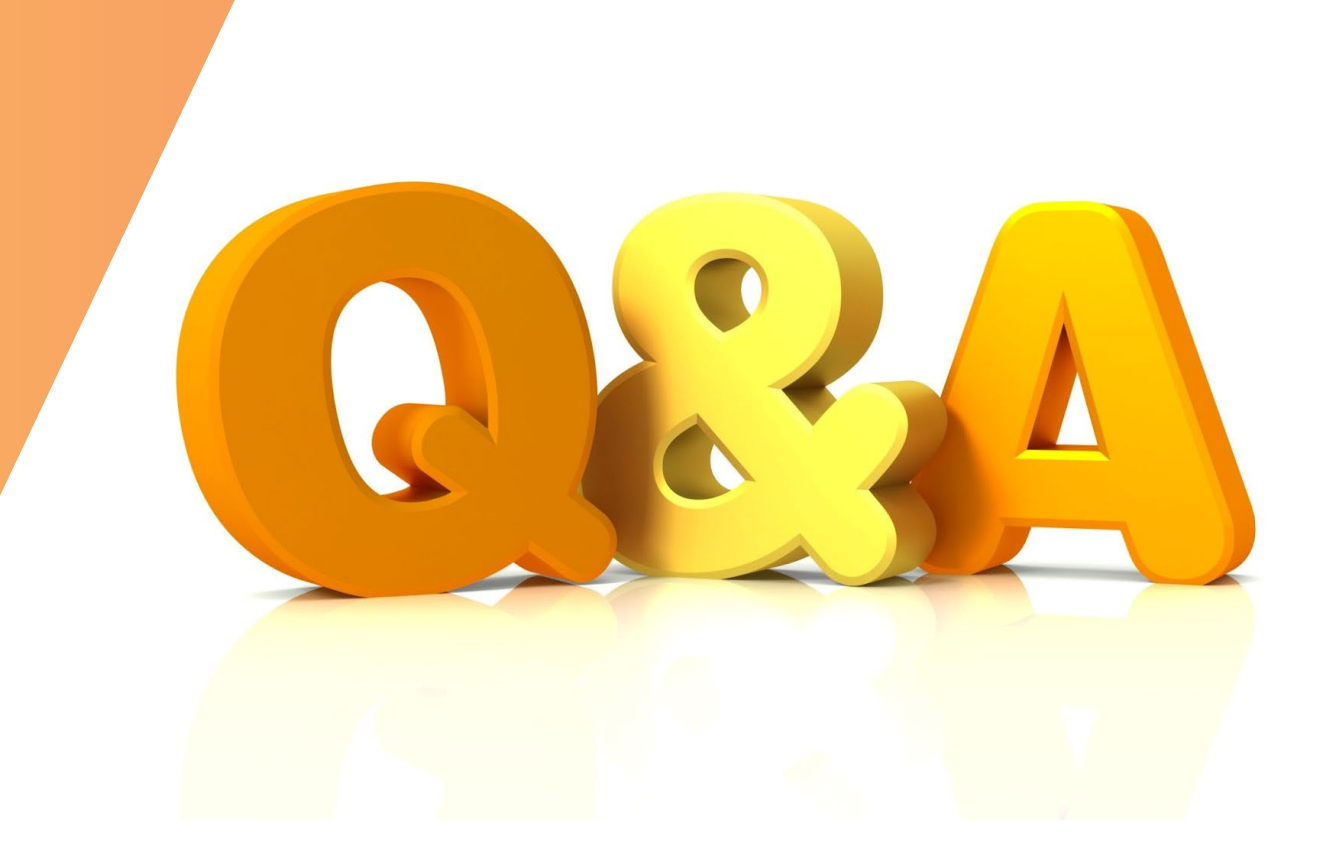

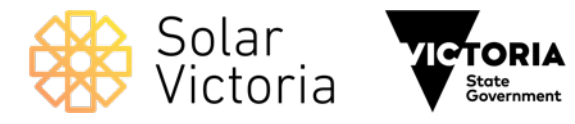

## Thank you

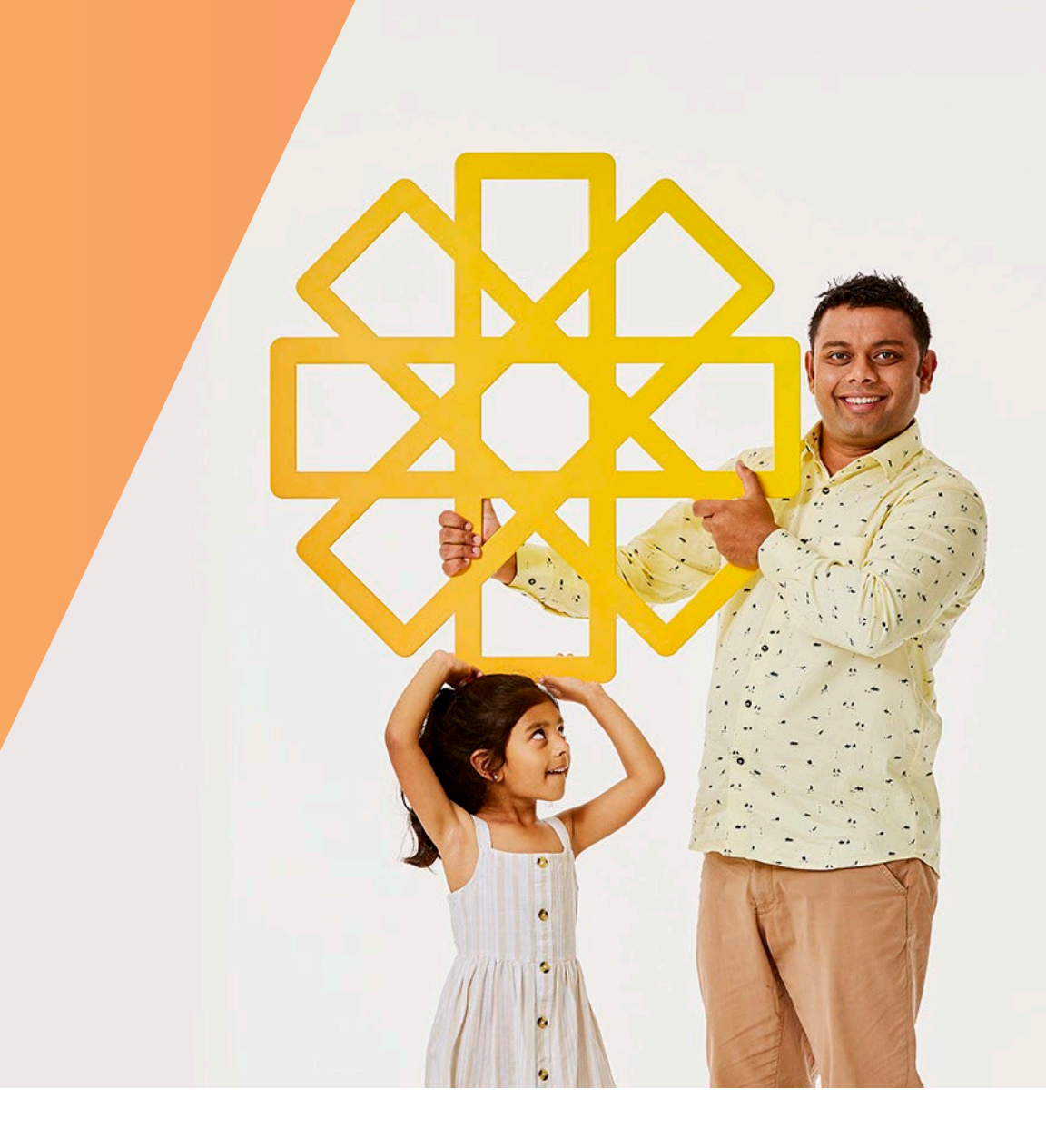

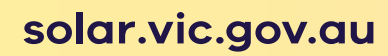

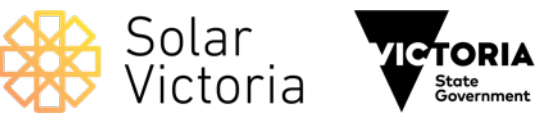